## Adding a Hard Drive to a Windows Server

August 15, 2010

Copyright © 2010 by World Class CAD, LLC. All Rights Reserved.

# The My Computer Window

When we build an RIS server, we need as separate partition or hard drive to hold the operating system images. After we place the new drive in the server, we cannot see the volume in the My Computer window. We need to first go to the Computer Management window and setup the new drive.

| 🚪 My Computer                  |                                               |            |            |          |
|--------------------------------|-----------------------------------------------|------------|------------|----------|
| <u>Eile E</u> dit <u>V</u> iew | F <u>a</u> vorites <u>T</u> ools <u>H</u> elp |            |            |          |
| 🕙 Back 🔻 🌖 👻 💋                 | 🦻 🔎 Search   Polders                          | 🗟 🕑 🗙 🎾    | <b></b>    | · · · ·  |
| A <u>d</u> dress 😼 My Comp     | outer                                         |            |            | 💌 🄁 Go   |
| Name                           | Туре                                          | Total Size | Free Space | Comments |
| Hard Disk Drives               |                                               |            |            |          |
| ≪Local Disk (C:)               | Local Disk                                    | 8.35 GB    | 2.42 GB    |          |
|                                |                                               |            |            |          |
| Devices with Dee               | aughla Chausan                                |            |            |          |
| Devices with Rem               | iovable Scorage                               |            |            |          |
| 4:) 🖏 3½ Floppy                | 31⁄2-Inch Floppy Disk                         |            |            |          |
| 🥝 CD Drive (D:)                | CD Drive                                      |            |            |          |
|                                |                                               |            |            |          |
|                                |                                               |            |            |          |
|                                |                                               |            |            |          |
|                                |                                               |            |            |          |
|                                |                                               |            |            |          |
|                                |                                               |            |            |          |
|                                |                                               |            |            |          |
|                                |                                               |            |            |          |
| •                              |                                               |            |            |          |

#### The Computer Management Window

When we add a new drive the volume will show up in the Computer Management window unformatted. We need to fix this by right clicking in the volume and starting the New Partition Wizard.

| 📙 Computer Management                              |                  |           |       |             |                  |          |            |        |                |            |     |
|----------------------------------------------------|------------------|-----------|-------|-------------|------------------|----------|------------|--------|----------------|------------|-----|
| 📃 Eile Action <u>V</u> iew <u>W</u> indow <u>H</u> | lelp             |           |       |             |                  |          |            |        |                |            | _ 8 |
| ⇔ → 🗈 🖬 🔮 🖬 🕼 🖆                                    | 7 😼              |           |       |             |                  |          |            |        |                |            |     |
| 📃 Computer Management (Local)                      | Volume La        | ayout     | Туре  | File System | Status           | Capacity | Free Space | % Free | Fault Toleranc | e Overhead |     |
| 🖻 🌇 System Tools                                   | Pa Pa            | artition  | Basic |             | Healthy (Active) | 8.36 GB  | 8.36 GB    | 100 %  | No             | 0%         |     |
| Event Viewer                                       | 🖃 (C:) 🛛 Pa      | artition  | Basic | NTES        | Healthy (Boot)   | 8.36 GB  | 2.44 GB    | 29 %   | No             | 0%         |     |
|                                                    | <b>⊡</b> N Pa    | artition  | Basic | NTES        | Healthy          | 16.87    | 16.80 GB   | 99 %   | No             | 0%         |     |
| Performance Logs and Alert:                        |                  |           |       |             |                  |          |            |        |                |            |     |
| Device Manager                                     |                  |           |       |             |                  |          |            |        |                |            |     |
| 🖻 🚈 Storage                                        |                  |           |       |             |                  |          |            |        |                |            |     |
| E 🔐 Removable Storage                              |                  |           |       |             |                  |          |            |        |                |            |     |
| Disk Detragmenter                                  |                  |           |       |             |                  |          |            |        |                |            |     |
| Services and Applications                          |                  |           |       |             |                  |          |            |        |                |            |     |
|                                                    |                  |           |       |             |                  |          |            |        |                |            |     |
|                                                    |                  |           |       |             |                  |          |            |        |                |            |     |
|                                                    | <u> </u>         |           |       |             |                  |          |            |        |                |            |     |
|                                                    | 🖓 Disk 0         | )         |       |             |                  |          |            |        |                |            |     |
|                                                    | Basic<br>8.36 GB |           | (C:)  |             |                  |          |            |        |                |            |     |
|                                                    | Online           |           | Healt | hy (Boot)   |                  |          |            |        |                |            |     |
|                                                    |                  |           |       |             |                  |          |            |        |                |            |     |
|                                                    | Basic            | L         |       |             |                  |          |            |        |                |            |     |
|                                                    | 8.36 GB          |           | 8.36  | GB          |                  |          |            |        |                |            |     |
|                                                    | Online           |           | Healt | hy (Active) |                  |          |            |        |                |            |     |
|                                                    | Blick 2          | ,         |       |             |                  |          |            |        |                |            |     |
|                                                    | Basic            | -         | New   | Volume (E:) |                  |          |            |        |                |            |     |
|                                                    | 16.87 GB         |           | 16.87 | GB NTFS     |                  |          |            |        |                |            |     |
|                                                    |                  |           | Пеац  |             |                  |          |            |        |                |            |     |
|                                                    | 🔤 CD-RC          | DM 0      |       |             |                  |          |            |        |                |            |     |
|                                                    | CD-ROM (E        | D:)       |       |             |                  |          |            |        |                |            |     |
|                                                    | No Media         |           |       |             |                  |          |            |        |                |            |     |
|                                                    | Primary I        | partition |       |             |                  |          |            |        |                |            |     |
|                                                    |                  |           |       |             |                  |          |            |        |                |            |     |

### **New Partition**

The wizard we take us through several steps to label, size and format the new drive. We press the Next button to go forward.

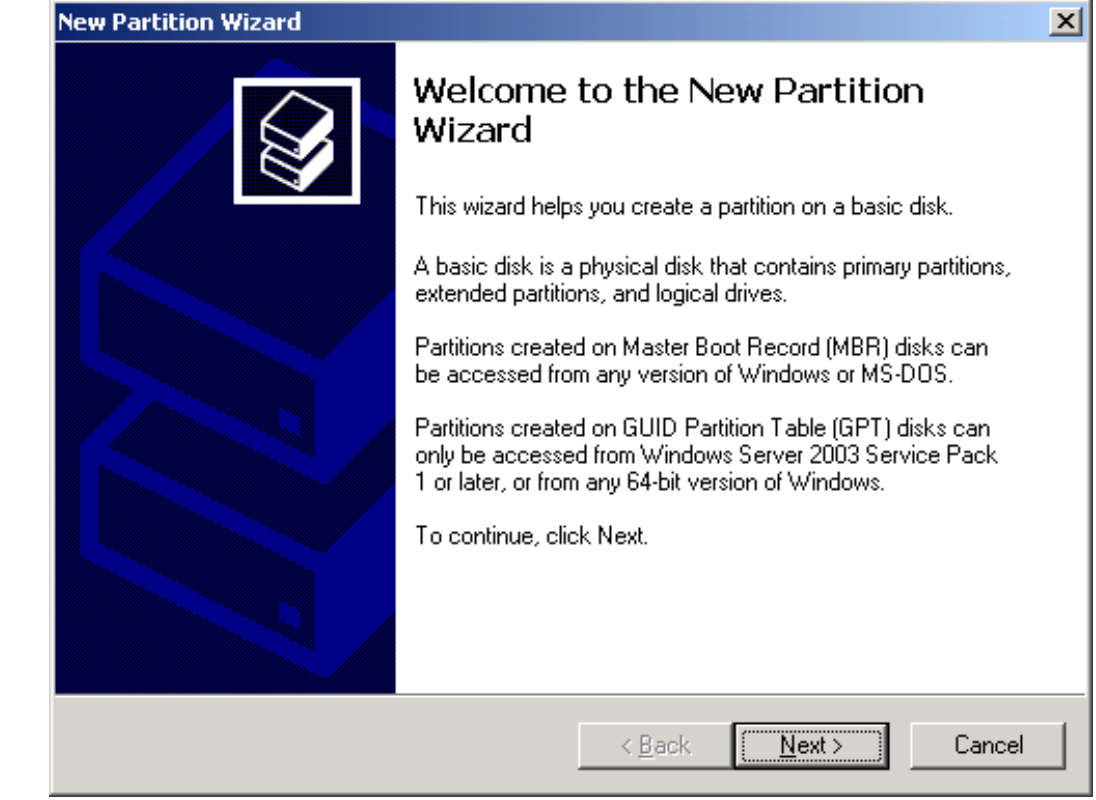

## Select Partition Type

We have two choices, primary or extended partition. A primary partition will be a separate volume containing its own letter path. An extended partition can be added to a previous drive volume. We are going to use this separate drive for RIS images, so we select the primary partition and the Next button to continue.

| ew Partition Wizard                                                                                                    | × |
|----------------------------------------------------------------------------------------------------|---|
| Select Partition Type<br>There are three types of partitions: primary, extended, and logical.                                                                                                    | 3 |
| Select the partition you want to create:                                                                                                    |   |
| Primary partition                                                                                                    |   |
| C Extended partition                                                                                                    |   |
| C Logical drive                                                                                                    |   |
| C Description                                                                                                    |   |
| A primary partition is a volume you create using free space on a basic disk.<br>Windows and other operating systems can start from a primary partition. You can<br>create up to 128 primary partitions on a GPT basic disk. On a Master Boot<br>Record (MBR) basic disk, you can create up to four primary partitions or three<br>primary partitions and an extended partition. |   |
|                                                                                                    |   |
| < <u>B</u> ack <u>N</u> ext > Cancel                                                                                                    |   |

# Specify the Partition Size

We agree to have the entire hard drive on a single partition. We then choose the Next button to advance.

| New Partition Wizard                                                  |                               | ×      |
|-----------------------------------------------------------------------|-------------------------------|--------|
| Specify Partition Size<br>Choose a partition size that is between the | e maximum and minimum sizes.  |        |
| Marian Jakaran ing ang kata (MD)                                      | 17070                         |        |
| Maxium disk space in megabytes (MB):                                  | 17272                         |        |
| Minimum disk space in MB:                                             | 8                             |        |
| Partition size in MB:                                                 |                               |        |
|                                                                       | < <u>B</u> ack <u>N</u> ext > | Cancel |

## Assign a Drive Letter

The system volume is called the C drive. Originally, the two first letters A and B were assigned to floppy or removable drives. The server's CDROM drive has the D drive designation, so the new hard drive is going to be the E drive. We press the Next button to carry on.

| New Partition Wizard                                                                                                    | ×      |
|----------------------------------------------------------------------------------------------------|--------|
| Assign Drive Letter or Path<br>For easier access, you can assign a drive letter or drive path to your partition.                                                              |        |
| <ul> <li>Assign the following drive letter:</li> <li>Mount in the following empty NTFS folder:</li> <li>Browse</li> <li>Do not assign a drive letter or drive path</li> </ul> |        |
| < <u>B</u> ack <u>N</u> ext >                                                                                                    | Cancel |

#### Format the Partiton

We will format the partition with the NTFS file system. By default, we will allocate the whole hard drive size to one partition and we can name the volume OS\_images if we desire. Other choices we can opt for are to do a quick format and to enable file and folder compression. File and folder compression is useful for archiving. We press Next to continue.

| New Partition Wizard                                       | <u>×</u>                                                  |
|------------------------------------------------------------|-----------------------------------------------------------|
| Format Partition<br>To store data on this partition, you n | nust format it first.                                     |
| Choose whether you want to format                          | this partition, and if so, what settings you want to use. |
| $\bigcirc$ <u>D</u> o not format this partition            |                                                           |
| Format this partition with the I                           | following settings:                                       |
| <u>F</u> ile system:                                       | NTFS                                                      |
| <u>A</u> llocation unit size:                              | Default                                                   |
| ⊻olume label:                                              | New Volume                                                |
| Perform a quick format                                     |                                                           |
| Enable file and folder c                                   | ompression                                                |
|                                                            |                                                           |
|                                                            | < <u>B</u> ack <u>N</u> ext > Cancel                      |

### **Completing the New Partition Wizard**

The New Partition Wizard is now complete. We select the Finish button.

| New Partition Wizard |                                                                                                    | x |
|----------------------|----------------------------------------------------------------------------------------------------|---|
|                      | Completing the New Partition<br>Wizard<br>You have successfully completed the New Partition Wizard.                                                                                                    |   |
|                      | You selected the following settings:<br>Partition type: Primary partition<br>Disk selected: Disk 2<br>Partition size: 17272 MB<br>Drive letter or path: E:<br>File system: NTFS<br>Allocation unit size: Default<br>Volume label: New Volume<br>Duick format: No<br>To close this wizard, click Finish. |   |
|                      | < <u>B</u> ack Finish Cancel                                                                                                    |   |

#### New Drive in Computer Management

The new drive that is NTFS formatted is ready for use. In our Remote Installation Server, we can write images to this separate space.

| 📮 Computer Management         |                   |         |                 |                  |          |            |        |                 |          |       |
|-------------------------------|-------------------|---------|-----------------|------------------|----------|------------|--------|-----------------|----------|-------|
| 📃 Eile Action Yiew Window E   | lelp              |         |                 |                  |          |            |        |                 |          | _ 8 × |
| ← → 🗈 🖬 😫 🖬 🔮 🖆               | 7 😼               |         |                 |                  |          |            |        |                 |          |       |
| 📙 Computer Management (Local) | Volume Layout     | Type 1  | File System     | Status           | Capacity | Free Space | % Free | Fault Tolerance | overhead |       |
| 🖻 🌇 System Tools              | Partition         | Basic   |                 | Healthy (Active) | 8.36 GB  | 8.36 GB    | 100 %  | No              | 0%       |       |
| 🕀 💼 Event Viewer              | 🗐 (C:) Partition  | Basic I | NTFS            | Healthy (Boot)   | 8.36 GB  | 2.44 GB    | 29 %   | No              | 0%       |       |
| Shared Folders                | ■N Partition      | Basic I | NTFS            | Healthy          | 16.87    | 16.80 GB   | 99 %   | No              | 0%       |       |
| Local Users and Groups        |                   |         |                 |                  |          |            |        |                 |          |       |
| Device Manager                |                   |         |                 |                  |          |            |        |                 |          |       |
| E Storage                     |                   |         |                 |                  |          |            |        |                 |          |       |
| 🕀 🎲 Removable Storage         |                   |         |                 |                  |          |            |        |                 |          |       |
| - 🕵 Disk Defragmenter         |                   |         |                 |                  |          |            |        |                 |          |       |
| Disk Management               |                   |         |                 |                  |          |            |        |                 |          |       |
|                               |                   |         |                 |                  |          |            |        |                 |          |       |
|                               |                   |         |                 |                  |          |            |        |                 |          |       |
|                               |                   |         |                 |                  |          |            |        |                 |          |       |
|                               |                   |         |                 |                  |          |            |        |                 |          |       |
|                               | Basic             | (C:)    |                 |                  |          |            |        |                 |          |       |
|                               | 8.36 GB           | 8.36 G  | B NTFS          |                  |          |            |        |                 |          |       |
|                               | Online            | Health  | y (Boot)        |                  |          |            |        |                 |          |       |
|                               | 🗇 Disk 1          |         |                 |                  |          |            |        |                 |          |       |
|                               | Basic             |         |                 |                  |          |            |        |                 |          |       |
|                               | 8.36 GB<br>Online | 8.36 G  | B<br>v (Active) |                  |          |            |        |                 |          |       |
|                               |                   | Thealen | y (Active)      |                  |          |            |        |                 |          |       |
|                               | 🗇 Disk 2          |         |                 |                  |          |            |        |                 |          |       |
|                               | Basic             | New V   | olume (E:)      | )                |          |            |        |                 |          |       |
|                               | Online            | Health  | GB NIFS<br>V    |                  |          |            |        |                 |          |       |
|                               |                   | 1       | ,<br>           |                  |          |            |        |                 |          |       |
|                               | CD-ROM 0          |         |                 |                  |          |            |        |                 |          |       |
|                               | CD-ROM (D:)       |         |                 |                  |          |            |        |                 |          |       |
|                               | No Media          |         |                 |                  |          |            |        |                 |          | -     |
|                               | Primary partition |         |                 |                  |          |            |        |                 |          |       |
|                               | P                 |         |                 |                  |          |            |        |                 |          |       |

# The My Computer Window

The drive now shows up in the My Computer window.

| 🚪 My Computer                    |                                             |            |            |          |      |
|----------------------------------|---------------------------------------------|------------|------------|----------|------|
| <u>File E</u> dit <u>V</u> iew F | <u>a</u> vorites <u>T</u> ools <u>H</u> elp |            |            |          |      |
| 🕒 Back 👻 🕤 👻 ಶ                   | 🔎 Search 🏾 🌔 Folders 🛛                      | 🖻 🕑 🗙 🍤    |            |          |      |
| Address 뎧 My Compu               | iter                                        |            |            | •        | 🔁 Go |
| Name                             | Туре                                        | Total Size | Free Space | Comments |      |
| Hard Disk Drives                 |                                             |            |            |          |      |
| ≪Local Disk (C:)                 | Local Disk                                  | 8.35 GB    | 2.42 GB    |          |      |
| S Images (E:)                    | Local Disk                                  | 16.8 GB    | 16.8 GB    |          |      |
| Devices with Remo                | vable Storage                               |            |            |          |      |
|                                  | Tuble Storage                               |            |            |          |      |
| 31⁄2 Floppy (A:)                 | 31⁄2-Inch Floppy Disk                       |            |            |          |      |
| CD Drive (D:)                    | CD Drive                                    |            |            |          |      |
|                                  |                                             |            |            |          |      |
|                                  |                                             |            |            |          |      |
|                                  |                                             |            |            |          |      |
|                                  |                                             |            |            |          |      |
|                                  |                                             |            |            |          |      |
|                                  |                                             |            |            |          |      |
|                                  |                                             |            |            |          |      |
|                                  |                                             |            |            |          |      |
|                                  |                                             |            |            |          |      |
| •                                |                                             |            |            |          | •    |